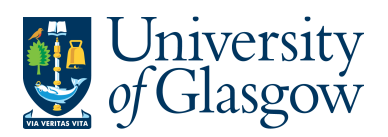

## **ENQ5: Relations & Flexi-Fields**

When setting up an attribute (Account/Cost Centre/Sub-Project) a set amount of information is required. The information required to set up these attributes can also be used in a Browser type only enquiries. They are known as relations. Within Agresso enquiries there is the option to add relations to an enquiry depending on the column name (Account/Cost Centre/Sub-Project). This relation can appear in your results, or, be used in your search criteria.

## ENQ5.1: Relations

- a.) Click on the column name to add a relation- Usually Sub-Project, Account or Cost Centre
- b.) Select Add Relation from the Tools menu. The following screen appears.

| 1 - S | etup 2 - SearchC 3 - Results |                                           |                         |
|-------|------------------------------|-------------------------------------------|-------------------------|
| A     | - Unauthorised items         | Aggregated                                |                         |
| B     | - General Ledger             | Enquiry on changes                        | 節                       |
| C     | - Historical GL              | (manual)                                  | ( )                     |
| S S   | ort according to selections  | r                                         |                         |
|       | lata (                       | Choose relation                           |                         |
| mp    | late                         | Roleid                                    |                         |
|       | Column name                  | Costc                                     |                         |
| 1     | TT                           | Cust.id                                   | Cancel                  |
| 2     | TransNo                      | Project K                                 | 1. Select the Attribute |
| 3     | #                            | Srdebtor                                  |                         |
| 4     | tra/nv date                  | Asset                                     | 200 C                   |
| 5     | Period                       | Capperc<br>Capbbc 2. Choose the relations | <b>`</b>                |
| 6     | Account                      |                                           |                         |
| 7     | Costc                        | Hesafd                                    |                         |
| B     | Sub Project                  | Cost_das relation can be added to At      | Attribute               |
| _     | TC                           | Activity the enquiry                      | SUB PROJECT -           |
| 9     |                              | L FUOMCA-                                 |                         |
| 9     | Text                         | Endpool                                   |                         |

Please see below and example of the available Relations available from different attributes

| Sub-Project |                           |  |  |  |
|-------------|---------------------------|--|--|--|
| Relation    | Description               |  |  |  |
| COSTC       | Cost centre (CC)          |  |  |  |
| SPBUDHOLD   | Sub-Project Budget Holder |  |  |  |
| CUST.ID     | Customer Id               |  |  |  |
| PROJECT     | Project code              |  |  |  |
| SRDEBTOR    | Salaries Recovered Debtor |  |  |  |

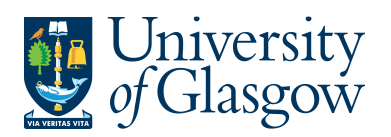

| ENO5 – Relations & Elexi-fields |
|---------------------------------|
|                                 |
| Agresso 564                     |
| Version 1.0                     |
| Updated – June 2015             |
|                                 |

| YTDLTD       | Year To Date Life To Date              |  |  |  |
|--------------|----------------------------------------|--|--|--|
| ASSET        | Fixed Assets                           |  |  |  |
| CAPPERC      | Capital Project Percentage             |  |  |  |
| CAPBBC       | Bldg BC fo Capital Projects            |  |  |  |
| CAPCOMP      | Capital Project Status                 |  |  |  |
| HESAFD       | HESA Funding Source                    |  |  |  |
| COST_CLASS   | Cost Classification                    |  |  |  |
| ACTIVITY     | Activity code                          |  |  |  |
| APPROVER     | Approver                               |  |  |  |
| GRANTBOD     | Granting Body                          |  |  |  |
| HESA         | Hesa Source Code                       |  |  |  |
| MPAWARD      | Multi Partner Award                    |  |  |  |
| RESNO        | Resource                               |  |  |  |
| ENDOWCAT     | Endowmwnt Category                     |  |  |  |
| ENDPOOL      | Endowment Pool                         |  |  |  |
| RECOUPST     | Recoup Status                          |  |  |  |
| EXPERM       | Expenditure Permissions for Endowments |  |  |  |
| ENDOWPERMEXP | Endowmemt Permanent/Expendable         |  |  |  |
| ENDOWRESUNRE |                                        |  |  |  |
| S            | Endowment Restricted/Unrestricted      |  |  |  |
| USCAPITAL    | US GAAP Capital                        |  |  |  |
| USREVENUE    | US GAAP Revenue                        |  |  |  |
| USCAPALLOC   | US GAAP Capital Allocation             |  |  |  |
| USREVALLOC   | US GAAP Revenue Allocation             |  |  |  |
| GRN          | GRN Processor                          |  |  |  |

| ACCOUNT     |                         |
|-------------|-------------------------|
| Relation    | Description             |
| MAINBUD     | Main Budget Heading     |
| RESBUD      | Research Budget Heading |
| COST CENTRE |                         |
| Relation    | Description             |
| College     | College                 |
| Schools     | Schools                 |
| Subjects    | Subjects                |
|             |                         |
|             |                         |

## ENQ5.2: Flexi-Fields

Depending when setting up an attribute (Sub-Project only) additional info can also be added to the attribute. The information required to set up these attributes can also be used in a Browser type only enquiries. They are known as flexi-fields. Within Agresso enquiries there is the option to add flexi-fields to an enquiry depending on the column name (Sub-Project only). This flexi-field can appear in your results, or, be used in your search criteria

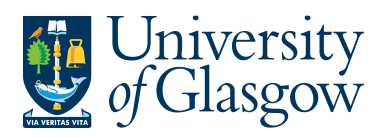

| ENQ5 – Relations & Flexi-fields |
|---------------------------------|
| Agresso 564                     |
| Version 1.0                     |
| Updated – June 2015             |

Please see below the flexi-field available from different attributes.

- a.) Click on the Sub-Project to add a flexi-field
- b.) Select Add flexi-field from the Tools menu. The following screen appears:

| Deiset             | General Ledger transactions ×                                     | C. Add         | I salation of | udd flawi fiald uddaraa E                                                                      | mand base. Delete field                                                       | Dala         |               |
|--------------------|-------------------------------------------------------------------|----------------|---------------|------------------------------------------------------------------------------------------------|-------------------------------------------------------------------------------|--------------|---------------|
| 1 - Se             | e up 2 - SearchC 3 - Results                                      | expression Add | relation 4    |                                                                                                | kpand base Delete neid                                                        | 1. Select t  | he Attribute  |
| A                  | - Jnauthorised items                                              | 1              | Aggred        | Choose flexi-fields                                                                            |                                                                               | ×            |               |
| I C<br>I C<br>I Sα | - seneral Ledger<br>- Historical GL<br>or according to selections | <b>↓</b>       | Enquin        | Additional Information<br>Claim Dates<br>Claim Items<br>Claim Notifications<br>Clams Reporting | Award number<br>Company Size<br>Completed Date<br>Created Date<br>Fixed Desc. | OK<br>Cancel |               |
| Templ              | a e Column name                                                   | Show           | SubTot        | New Sub-project Alerts<br>Sub-project Claims<br>Sub_project Events                             | Fund.scheme<br>Host site<br>RS Project                                        | SUB_PROJECT  | Original name |
| 1                  | T                                                                 | Code           |               |                                                                                                | Subcontract                                                                   |              | TT            |
| 3                  | 1                                                                 | Code           |               |                                                                                                |                                                                               |              | #             |
| 4                  | t a/inv date                                                      | Code           |               |                                                                                                |                                                                               |              | tra/inv date  |
| 5                  | F <mark>eriod</mark>                                              | Code           |               |                                                                                                |                                                                               |              | Period        |
| 6                  | A <mark>ccount</mark>                                             | Code           |               | l                                                                                              | H                                                                             |              | Account       |
| 7                  | Costc                                                             | Code           |               | Adv                                                                                            |                                                                               |              | Costc         |
| 8                  | Sub-Project                                                       | Code           |               | 2. Choose                                                                                      | the Flexi-field                                                               |              | Sub-Project   |
| 9                  | TC                                                                | Code           |               | <sup>Sh</sup> required.                                                                        | More than one                                                                 | can be       | TC            |
| 10                 | Text                                                              | Code           |               | added to t                                                                                     | he enquiry                                                                    | lata         | Text          |
| 11                 | Amount                                                            | Code           |               |                                                                                                | ine enquity                                                                   | iata         | Amount        |

The Flexi-fields contain relevant information which is used in Research Sub-projects. They are mainly used by the Research section within the Finance Office.

Example of relevant Flexi-fields

| FLEXI-FIELD            |                                              |
|------------------------|----------------------------------------------|
| Events                 | Actual_Start_date for LTD Sub-Projects start |
|                        | date                                         |
| Events                 | Actual_End_date for LTD Sub-Projects start   |
|                        | date                                         |
| Additional Information | Sub-Project Title                            |